# SNT – Découverte de l'environnement de travail windows

Ce cours est inspiré du site https://www.coursinfo.fr/.

# Le bureau

Après l'étape de connexion, vous arrivez sur le Bureau.

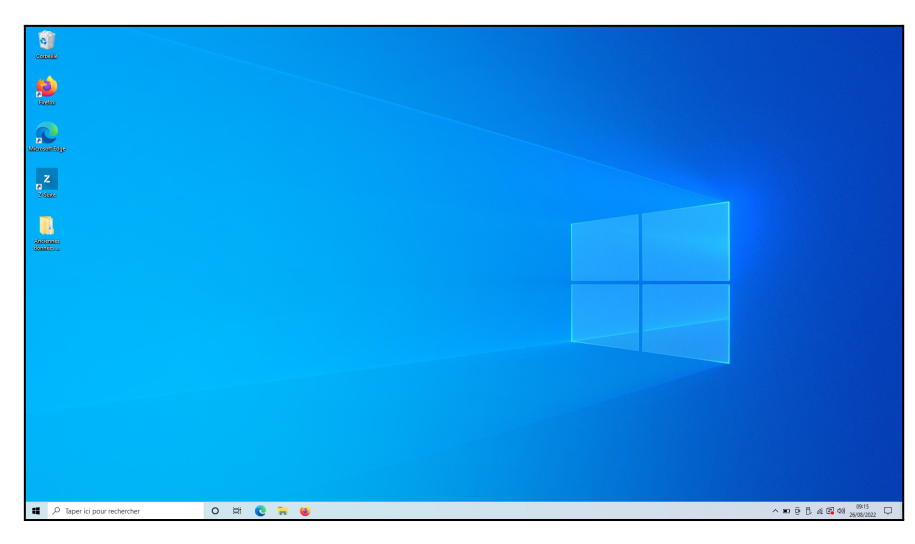

## Menu démarrer

En bas à gauche du bureau se trouve l'icône Menu Démarrer... cliquez dessus

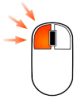

| Menu Démarrer <b>2</b>          | <b>3</b>                  | 4                      |
|---------------------------------|---------------------------|------------------------|
| 1 Fenêtre de recherche Cortana  | Zone des applications     | Zone des notifications |
| 🕂 🔾 Posez-moi une question. 🦊 📮 | 다 👼 🥘 🗐 🗷 💁 😒 😰 条 🛃 🗎 🖾 🗾 |                        |

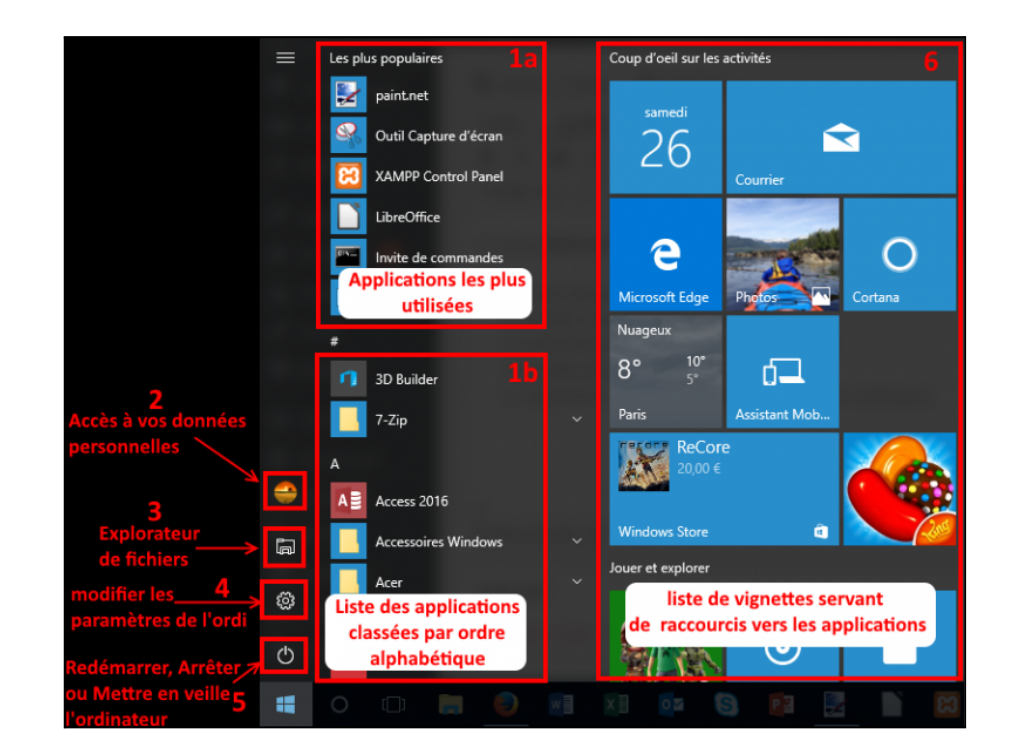

# Fichiers et dossiers

## Votre ordinateur est reeeeeeempliiiii de fichiers et dossiers, voyons voir de quoi il s'agit.

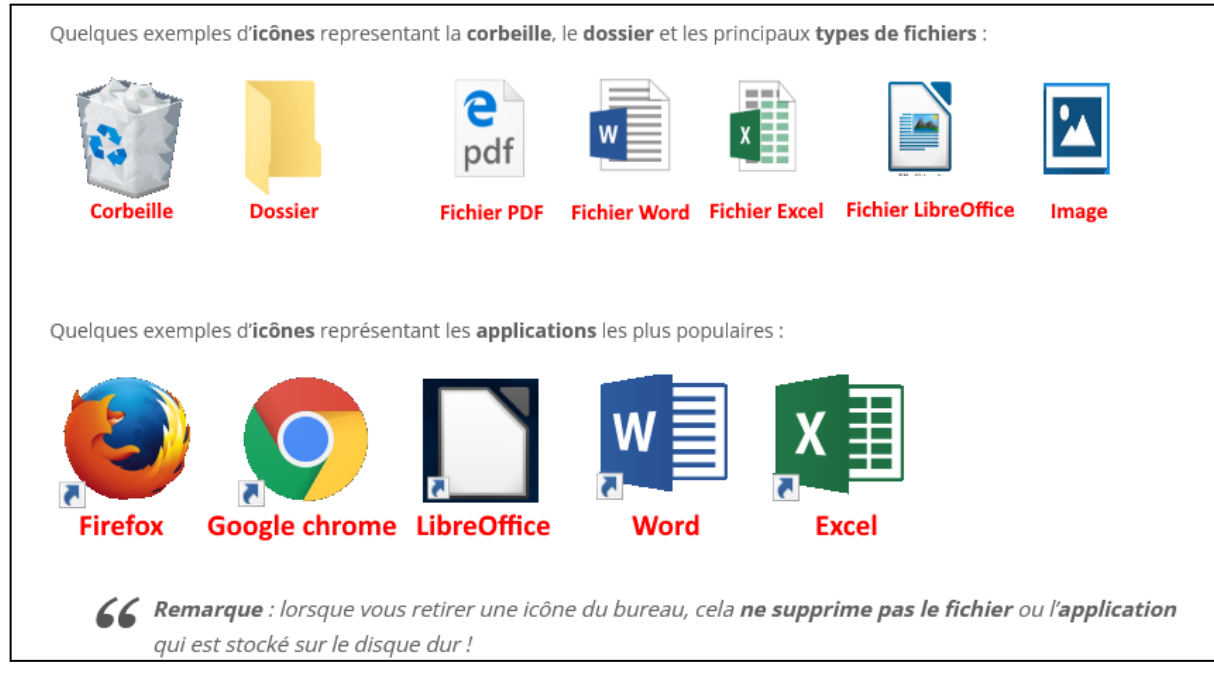

## Les fichiers

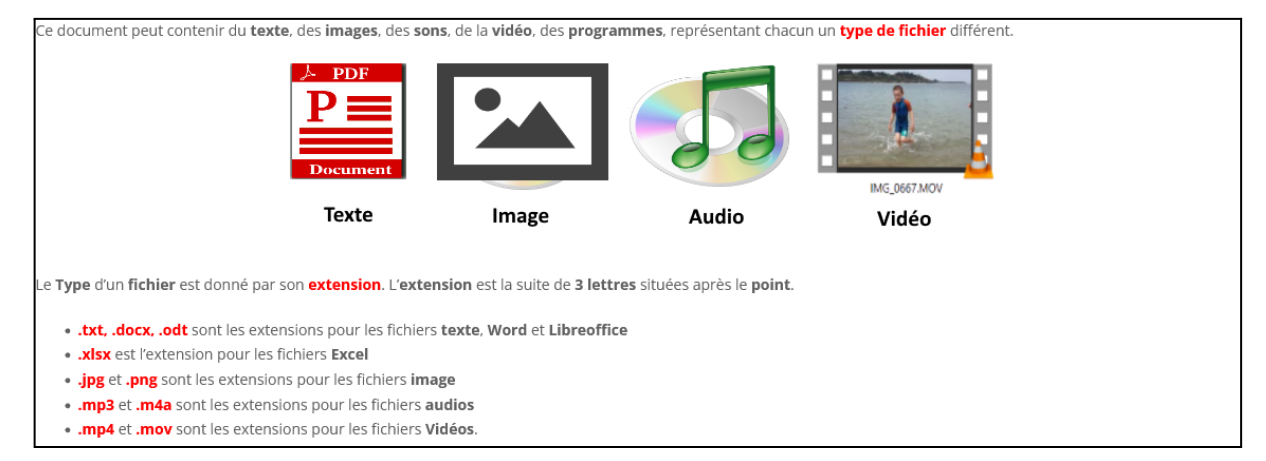

## Les dossiers

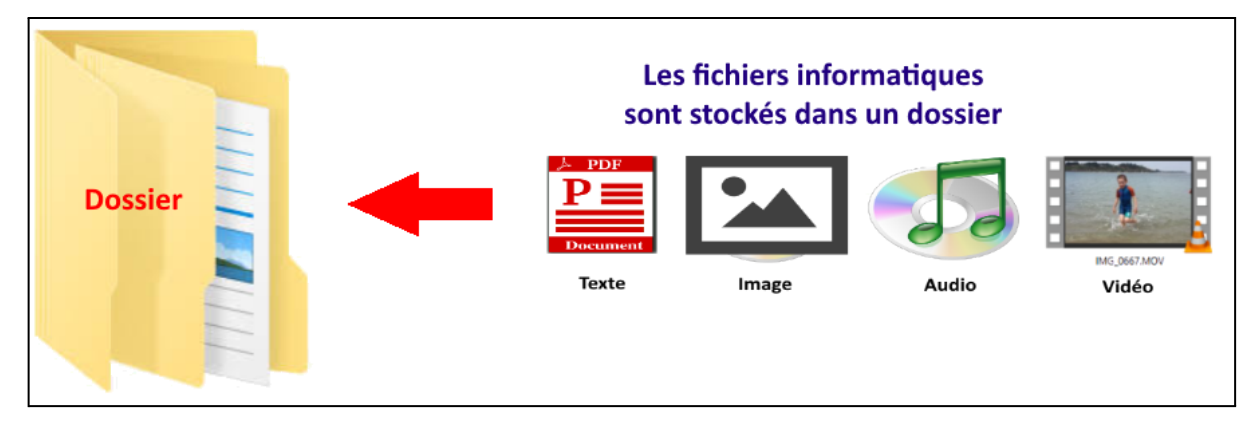

Un ordinateur c'est un peu comme des étagères, on place les fiches, livres, objets (fichiers) dans des tiroirs (dossiers). Et si on mélange tout, c'est compliqué de retrouver les choses !!

# Manipulation des fenêtres

### Réduire agrandir et fermer

Relier les noms et les numéros des boutons

| Fermer   | • | • | 1 |
|----------|---|---|---|
| Réduire  | • | • | 2 |
| Agrandir | • | • | 3 |

Alt

## Raccourcis claviers : Alt+Tab

Maintenir appuyé la touche Alt Alt puis appuyez une fois sur la touche tab

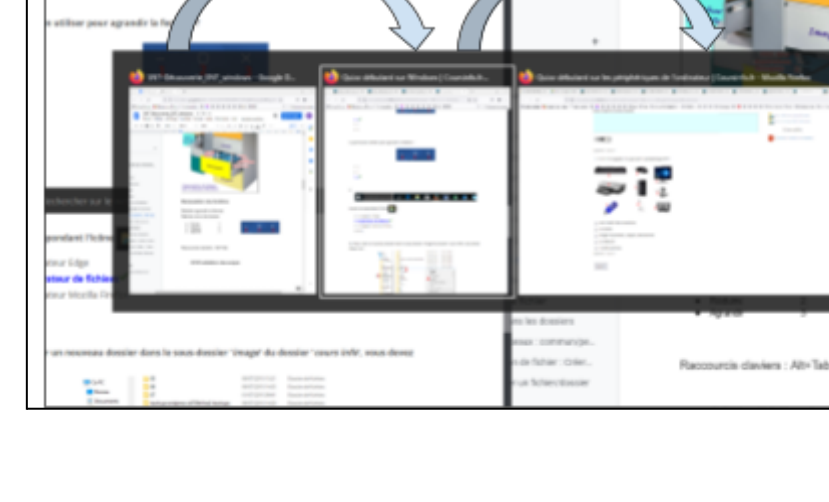

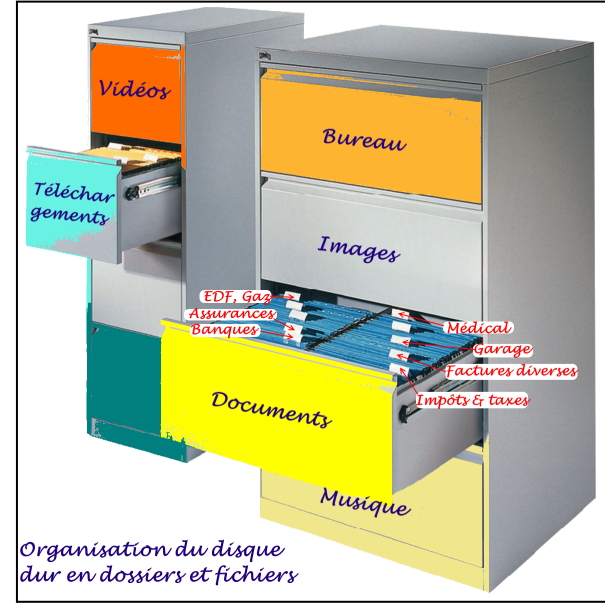

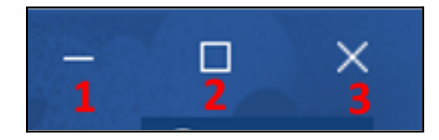

Tab

Tab

QCM validation des acquis

Q1 – Qu'elle est l'icône du menu démarrer ?

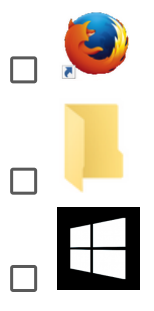

Q2 – Parmi les éléments suivants, lesquels sont des fichiers, cocher les.

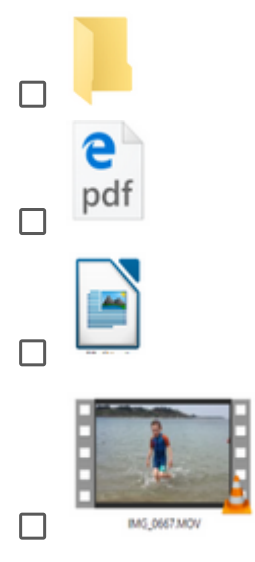

#### Q3 – Pour fermer une fenêtre, quel bouton faut-il utiliser ?

- □ 1
- 2
- □ 3

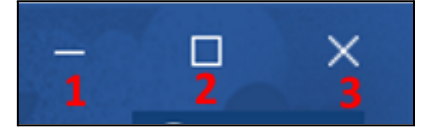

#### Q4 - Parmi les affirmations suivantes, cochez celles qui sont justes

- □ Un fichier d'image peut contenir un dossier
- Un dossier peut contenir un fichier
- □ Le menu démarrer est sur le bureau
- □ On utilise la souris pour faire un raccourci clavier

# Explorateur de fichier

une fois pour l'ouvrir.

dessus

L'explorateur de fichier est accessible dans la barre de tâche (ci-dessous), il faut cliquer

🚦 🔿 Posez-moi une question. 👃 🗇 📄 🥏 📓 🕅 🔯 😒 😰 条 🛃 📔 🔀 🦰 🔗 🍘 40 📟 25(1)(2016 🖵

#### Voici les différentes parties de l'explorateur de fichier

| 🍤   🛃 📕 🔻   Ce PC                                                                                                | 1) le menu permet de modifier l'affichage des i                                                        | icônes de la zone centrale 🛛 🗌 🗙             |
|----------------------------------------------------------------------------------------------------|----------------------------------------------------------------------------------------------------|----------------------------------------------|
| Fichier Ordinateur Af                                                                                            | fichage                                                                                                | $\sim$                                       |
| <ul> <li>⇒Flèches de<br/>← navigation</li> </ul>                                                                 | PC 3) la barre d'adresses indique l'endroit de l'a                                                     | arborescence                                 |
| 5) l'arborescence des<br>dossiers<br>de votre ordinateur<br>ConeDrive                                            | ✓ Dossiers (6) — 6) la zone centrale qui affiche le<br>Bureau                                          | es éléments sélectionnés dans l'arborescence |
| Ce PC  Ce PC  Bureau  Documents                                                                                  | Images                                                                                                 | Musique                                      |
| <ul> <li>&gt; Images</li> <li>&gt; Images</li> <li>&gt; Images</li> </ul>                                        | Téléchargements                                                                                        | Vidéos                                       |
| <ul> <li>&gt; I féléchargements</li> <li>&gt; I Vidéos</li> <li>&gt; L Acer (C:)</li> <li>&gt; Réseau</li> </ul> | <ul> <li>Périphériques et lecteurs (2)</li> <li>Acer (C:)</li> <li>854 Go libres sur 930 Go</li> </ul> | Lecteur DVD RW (D:)                          |
| 8 élément(s) 1 élément s                                                                                         | électionné                                                                                             |                                              |

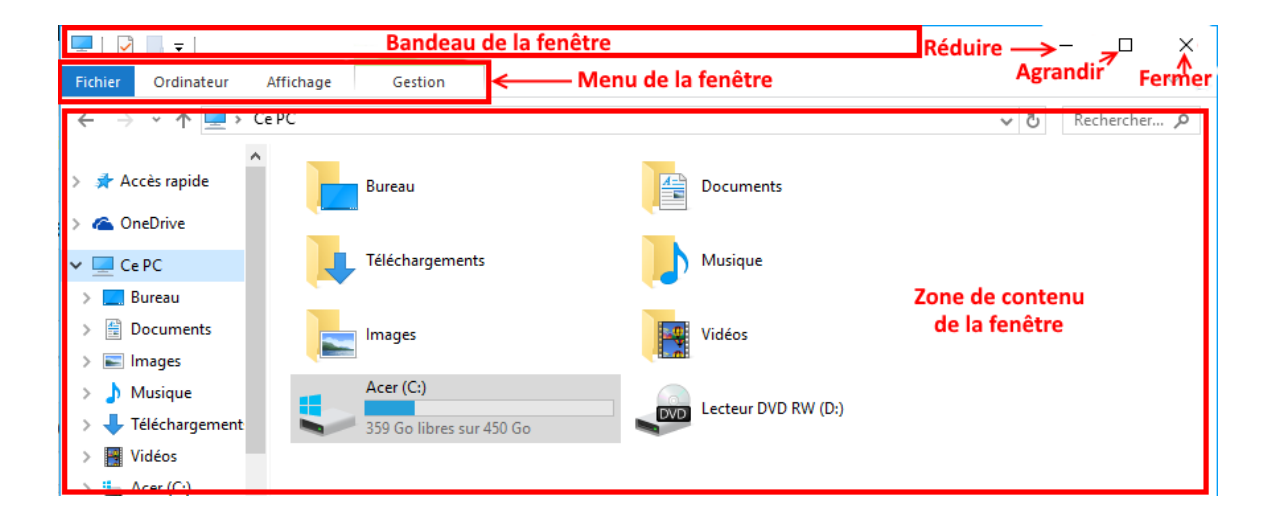

# Naviguer dans les dossiers

Afin de naviguer dans les différents dossiers, il est possible de rentrer dans un dossier en cliquant dessus et d'utiliser les flèches de navigations pour remonter au dossier précédent ou au dossier parent. La partie Arborescence des dossiers, à gauche, permet également de se déplacer rapidement dans les différents dossiers d'un ordinateur. Voir les images précédentes.

# Manipulation de fichier

Créer d'un dossier

Pour Créer un dossier, il faut faire un clic droit

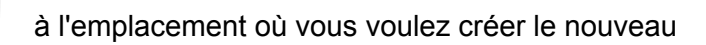

2

| dossier. Ensuite, dans le menu déroulant du clic droit, aller sur Nouveau (1) et cliquer | igcup sur |
|------------------------------------------------------------------------------------------|-----------|
| Dossier (2).                                                                             |           |

| Affichage<br>Trier par<br>Actualiser                                                      | >                                 |
|-------------------------------------------------------------------------------------------|-----------------------------------|
| Coller<br>Coller le raccourci                                                             |                                   |
| <ul> <li>Paramètres graphiques Intel®</li> <li>Panneau de configuration NVIDIA</li> </ul> |                                   |
| Nouveau 1                                                                                 | Dossier 2                         |
| Paramètres d'affichage                                                                    | Raccourci                         |
| Sersonnaliser                                                                             | Image bitmap                      |
|                                                                                           | Contact                           |
|                                                                                           | Document Microsoft Word           |
|                                                                                           | Présentation Microsoft PowerPoint |
|                                                                                           | Format RTF                        |
|                                                                                           | Document texte                    |
|                                                                                           | Feuille de calcul Microsoft Excel |
|                                                                                           | Dossier compressé                 |

## Déplacer un fichier

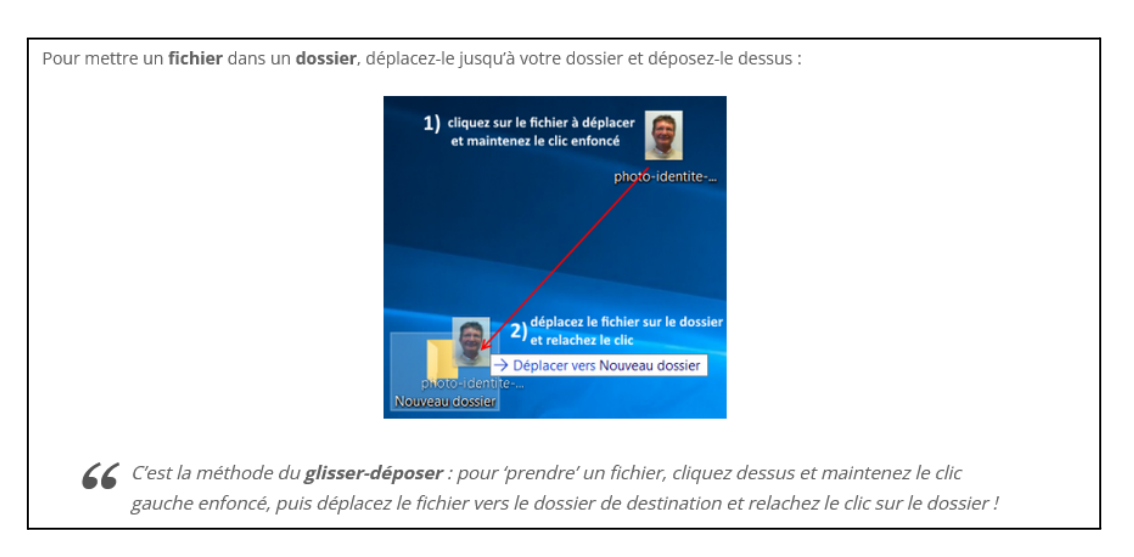

## Supprimer

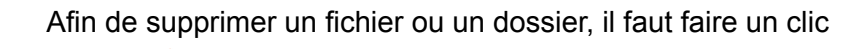

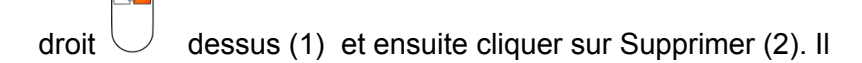

est également possible de cliquer U dessus une fois et

d'appuyer sur la touche Suppr

| 1) clic droit sur l'objet à supprimer |   |                                      |   |
|---------------------------------------|---|--------------------------------------|---|
| ouvea                                 |   | Ouvrir Menu contextuel               |   |
|                                       |   | Épingler dans Accès rapide           |   |
|                                       |   | Ajouter à la liste de lecture de VLC |   |
|                                       |   | Lire avec VLC                        |   |
|                                       | G | Broyer le fichier                    |   |
|                                       |   | Partager avec >                      |   |
|                                       |   | Restaurer les versions précédentes   |   |
|                                       | 4 | Analyser Nouveau dossier             |   |
|                                       |   | Inclure dans la bibliothèque         |   |
|                                       |   | Épingler à l'écran de démarrage      | - |
|                                       |   | Envoyer vers                         |   |
|                                       |   | Couper                               |   |
|                                       |   | Copier                               |   |
|                                       |   | Créer un raccourci                   |   |
|                                       |   | Supprimer 2) cliquez sur supprimer   |   |
|                                       |   | Renommer                             |   |
|                                       |   | Propriétés                           |   |

## Récupérer un élément supprimer

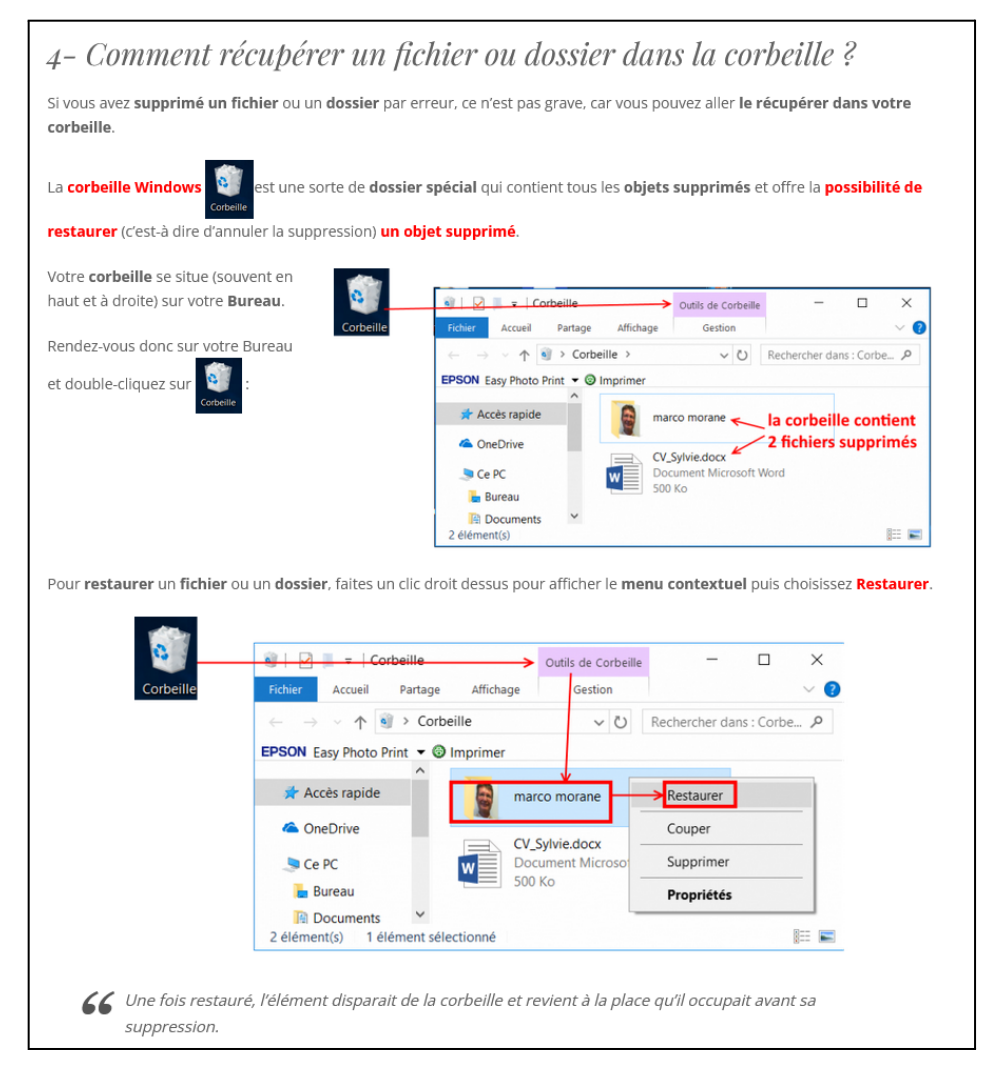

# Copier/Coller

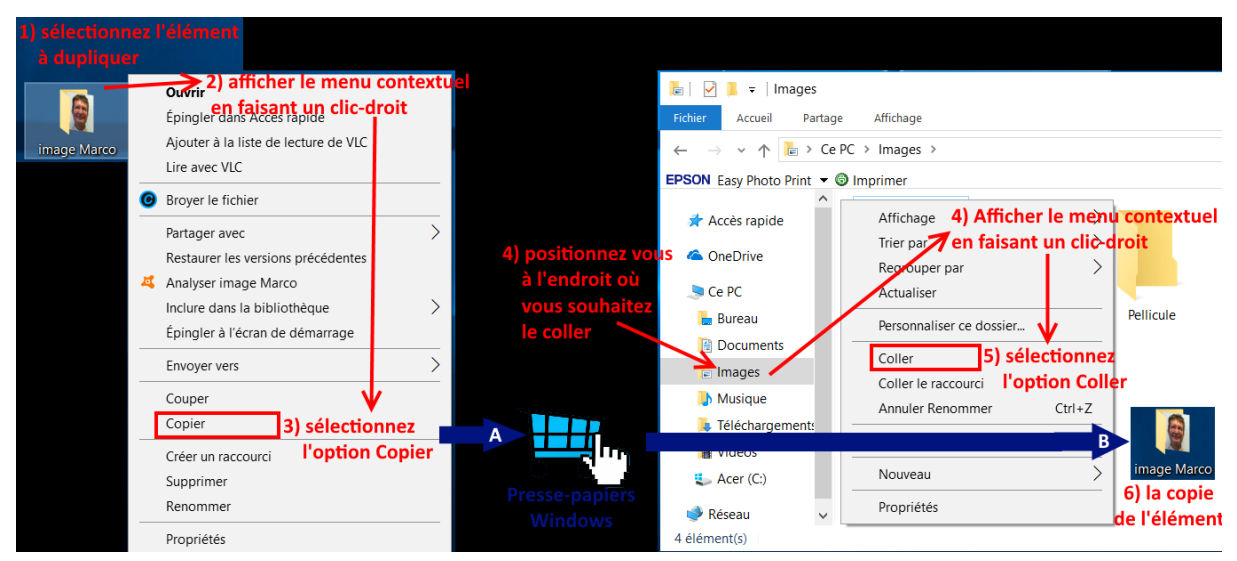

Le copier/coller peut se faire également via les raccourcis clavier

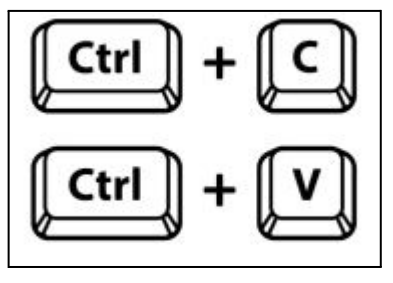

## Renommer

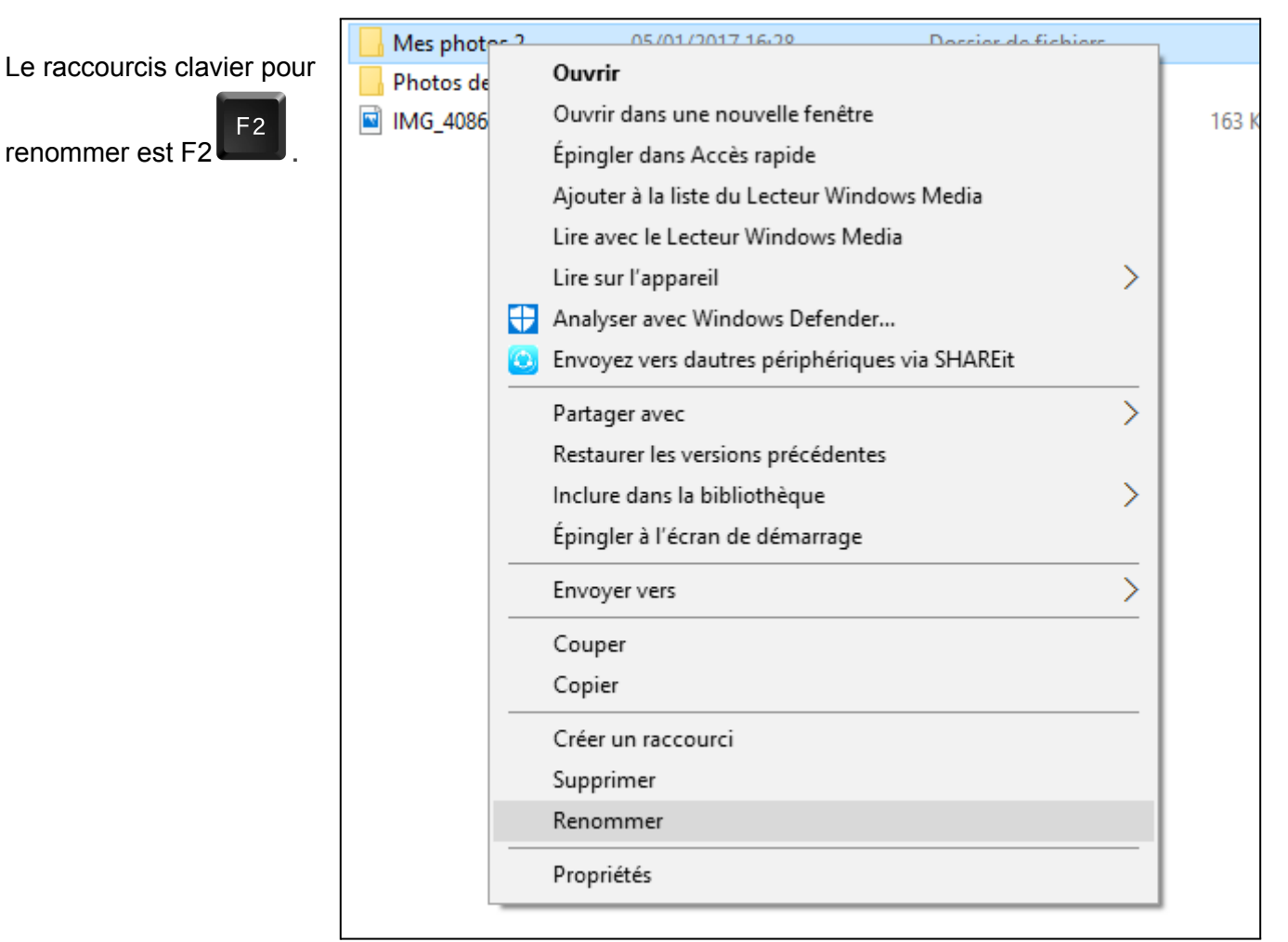

# Zipper/Dézipper un fichier/dossier

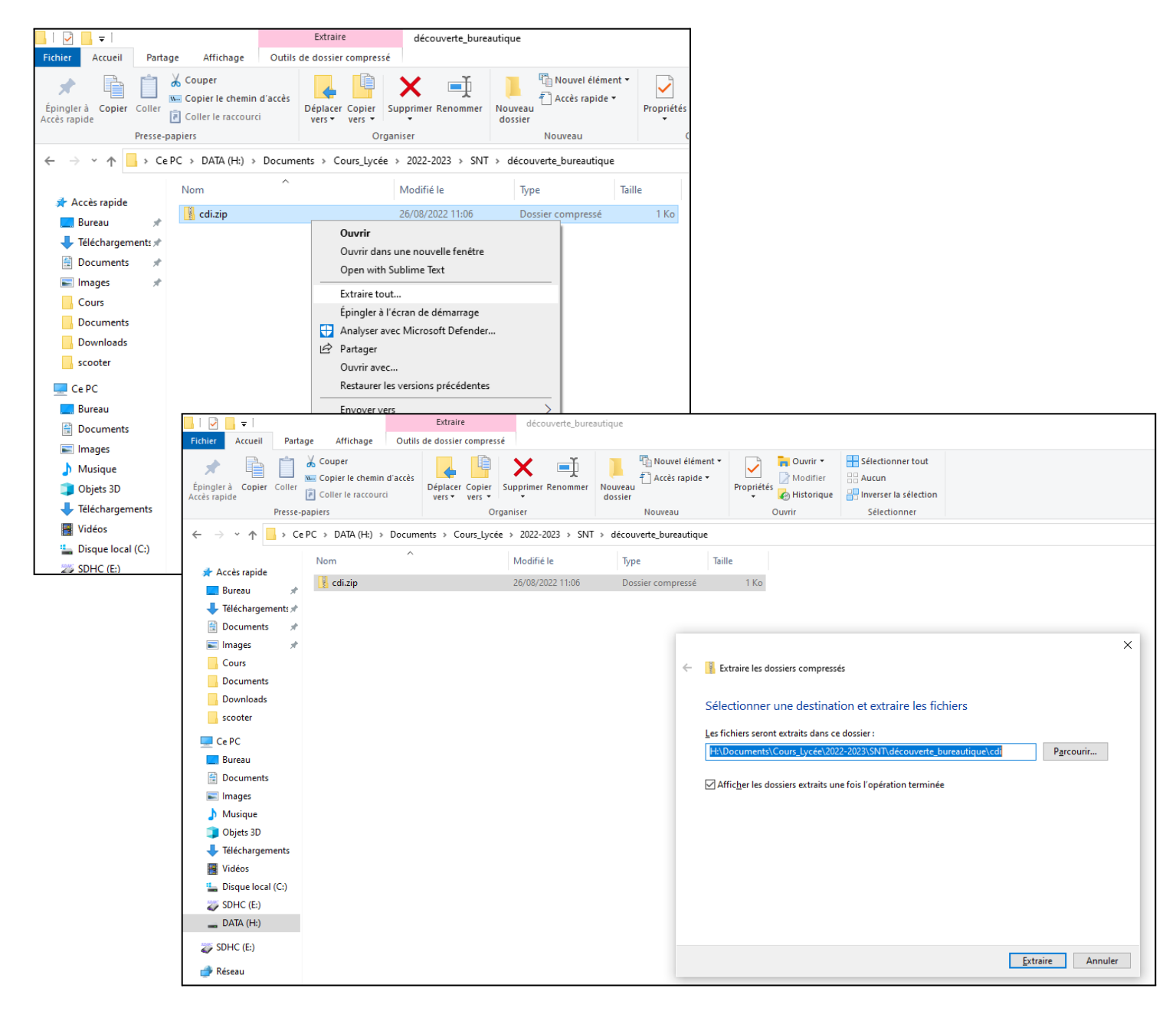

# TP bibliothèque

- 1. Télécharger le fichier cdi.zip (lien)
- 2. Dézipper le fichier cdi.zip, un dossier cdi devrait apparaître
- 3. Dans ce dossier cdi :
  - Créer un nouveau dossier 'fantastiques"
  - Déplacer le fichier Harry Potter dans la section "fantastiques"
  - Déplacer Ulysse parmi les romans
  - Supprimer les mangas qui sont abîmés
  - Renommer le roman aladeux en aladin
  - Déplacer death note des romans dans les mangas
  - Créer le manga "bleach" à partir d'un nouveau fichier texte
  - Zipper le répertoire mangas pour créer mangas.zip